# Guía de videoconferencia Blackboard Collaborate

# **Sustentaciones Virtuales**

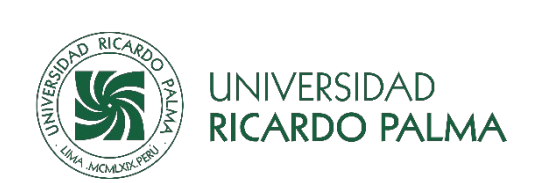

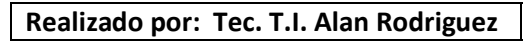

Fecha: 03-08-20

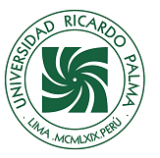

# **Requisitos Técnicos**

| HARDWARE        | CARACTERÍSTICA O VERSIÓN            |  |
|-----------------|-------------------------------------|--|
| Computadora     | Laptop o de Escritorio              |  |
| Microprocesador | Intel i3 o AMD (2.4 GHz) o superior |  |
| Memoria RAM     | 4 GB o superior                     |  |
| Micrófono       | Integrado(laptop)                   |  |
|                 | Externo (USB o estándar)            |  |
| Audio           | Integrado (laptop)                  |  |
|                 | Parlantes                           |  |
|                 | audífono                            |  |
| Cámara          | Integrada (laptop)                  |  |
|                 | Externa (webcam)                    |  |

### ES muy importante

tener en cuenta estos **"REQUISITOS TÉCNICOS"** con el fin de saber si contamos con el equipo apropiado para realizar una videoconferencia.

| SOFTWARE              | CARACTERÍSTICA O VERSIÓN               |
|-----------------------|----------------------------------------|
| Sistema operativo     | Windows 7 o posteriores                |
|                       | Mac OS X 10.13 y versiones posteriores |
| Navegador actualizado | Chrome (de Preferencia Chrome)         |
|                       | Firefox                                |
|                       | Safari                                 |

# Velocidad ideal de Internet

|           | De Descarga (Bajada) | Mínimo 30 Mbps |
|-----------|----------------------|----------------|
| VELOCIDAD | De Carga (Subida)    | Mínimo 5 Mbps  |

# Test de velocidad

Puedes medir tu velocidad de conexión a internet gratuitamente desde el siguiente enlace: <u>http://www.speedtest.net/es</u>

Haz clic en el botón inicio y comenzará el test de velocidad, verifica los valores de **descarga y carga** tal como se muestra en

la imagen.

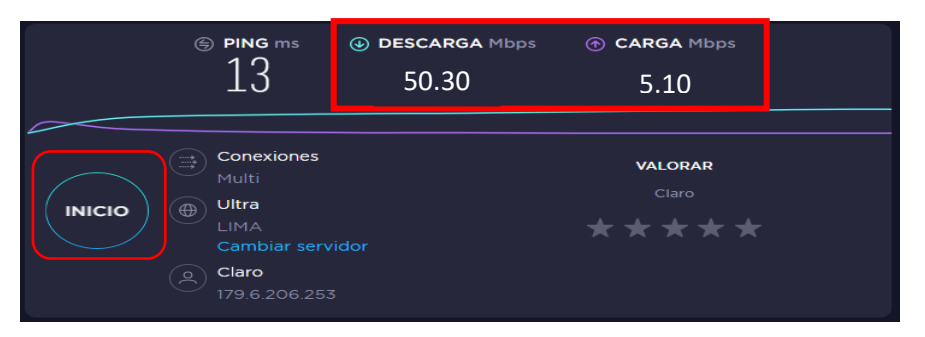

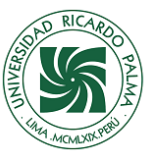

# Recomendaciones Antes de Usar Blackboard Collaborate (tesista y jurado)

- La conexión recomendable es por cable Ethernet (cable UTP CAT. 6 o 6A)
- Evita que otros miembros de tu familia estén utilizando la red WIFI.
- Verificar que Audífonos, parlantes, micro se encuentren en buen estado.
- Siempre activar su micrófono. (Bachiller)
- Solo abrir la página de Blackboard, para mantener buena conexión.
- Compartir tu Webcam solo si es necesario (para el jurado: inicio de la sesión, ronda de preguntas, deliberación, Tesista en todo momento.)
- El lugar para sustentar debe ser adecuado (fondo posterior de la pared colores claros de preferencia blanco) aplica a bachiller y jurado.
- No deben circular personas por la parte posterior, esto aplica para: Jurado y Bachiller.
- La presentación (PPT), debe contar en la primera y última página el logo de la URP y de la facultad en caso contara con uno.
- La vestimenta del jurado y bachiller debe ser formal.

#### Paso 1.

- 1. Revisar Link de acceso en correo "Bandeja Principal, Spam o No deseados"
- 2. El correo llegara con esta dirección: "BLACKBOARD COLLABORATE" y el Asunto "BLACKBOARD COLLABORATE Invitee"

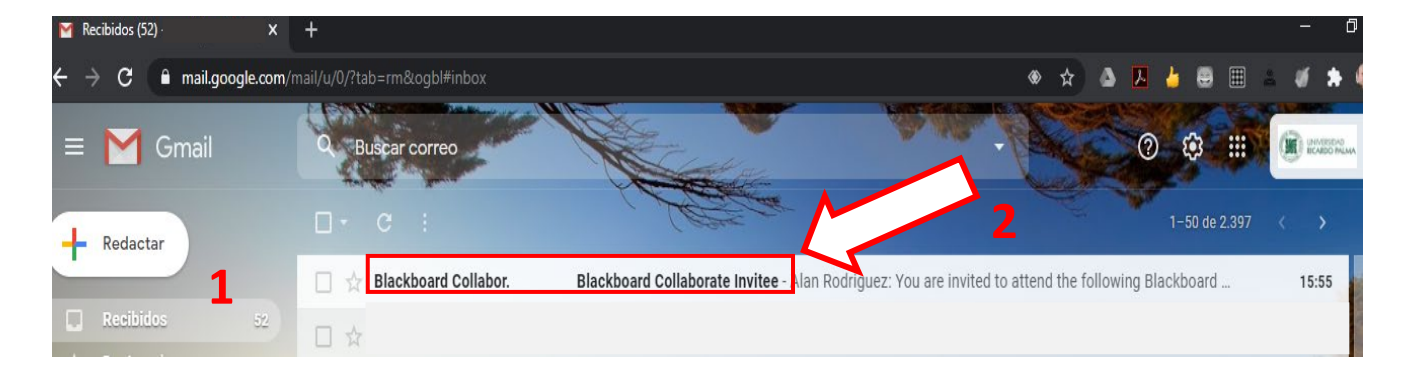

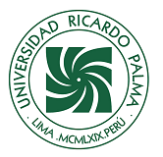

#### Paso 2.

3. Al ingresar al correo encontrara el enlace y dar clic para unirse a la sesión.

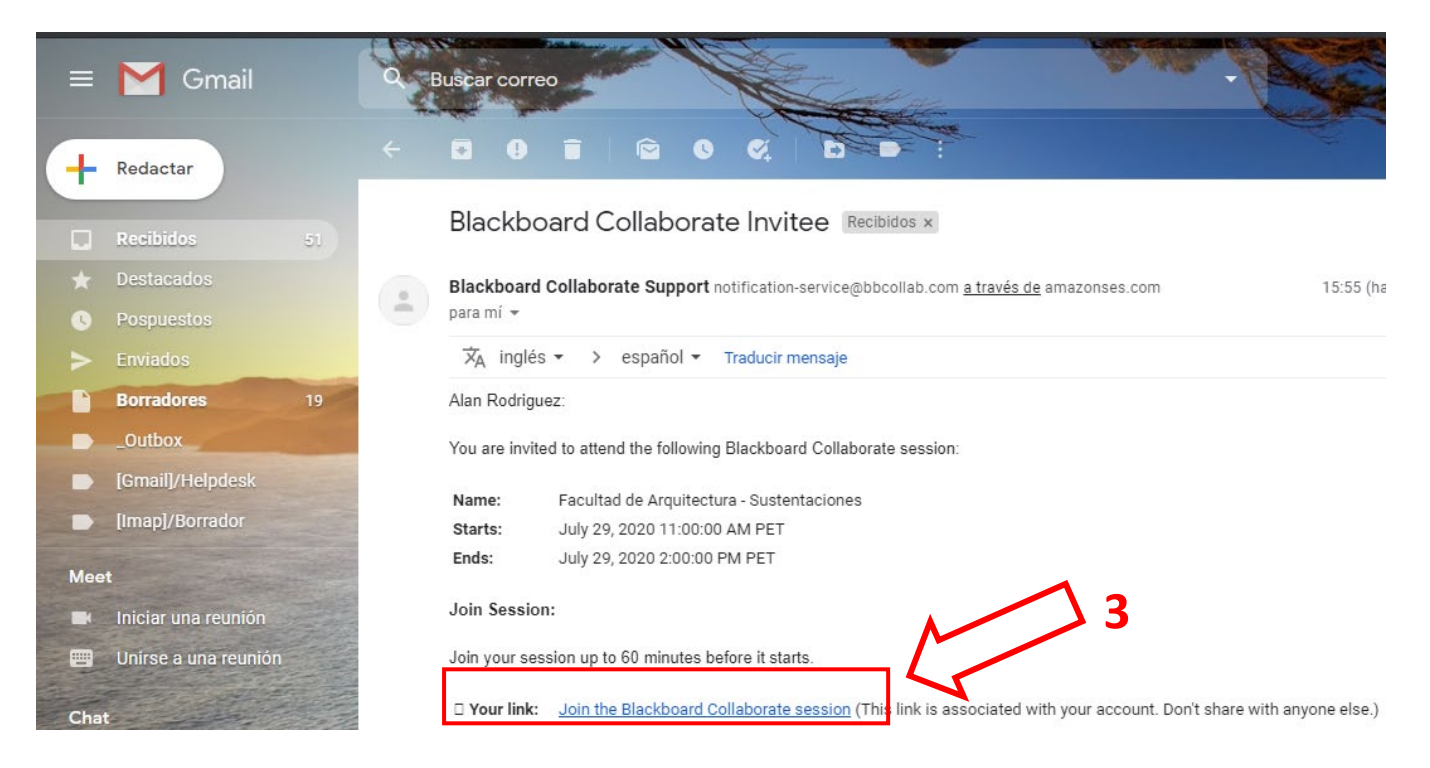

### **Interfaz Collaborate**

#### Paso 3.

Recuerde habilitar permiso de acceso al micrófono y cámara por parte de su navegador.
 1) Permitir micro según Imagen.

| $\leftrightarrow \ \Rightarrow \ \texttt{G}$ | e us.bbcollab.com/collab/ui/session/join/c8310b03c90544cfb7a661508b167d1a                                                                                                    | * 💄 |
|----------------------------------------------|----------------------------------------------------------------------------------------------------|-----|
|                                              | us.bbcollab.com quiere ×<br>Utilizar el micrófono                                                                                                    |     |
|                                              | Permitir Bloquear                                                                                                    |     |
|                                              | Sala de prue jentaciones-2<br>Uniéndose a lever a su micrófono ni a su cámara.<br>No tenemos permiso para alceder a su micrófono ni a su cámara.<br>Verifique si su navigador necesita permiso. |     |
|                                              | Importante: El navegador necesita acceso a su micrófono para                                                                                                    |     |
|                                              | reproducir el audio, incluso si no desea hablar. Para escuchar a los<br>demás en una sesión, permita que el povendar acceda a su                                                                |     |
|                                              | micrófono.                                                                                                    |     |
|                                              | Cancelar Más información                                                                                                    |     |

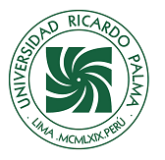

- 2) Hacer prueba del micro en el BBC. (Según imagen)
- 3) Clic en el botón Si, el audio funciona.

| $\leftrightarrow$ $\Rightarrow$ G |                                                                     | ■ ☆ 😩 |
|-----------------------------------|---------------------------------------------------------------------|-------|
|                                   |                                                                     |       |
|                                   |                                                                     |       |
|                                   |                                                                     |       |
|                                   |                                                                     |       |
|                                   | <b>Prueba de audio</b> (1 de 2)<br>¡Queremos escucharlo! Diga algo. |       |
|                                   |                                                                     |       |
|                                   | Suena estupendamentel                                               |       |
|                                   | Predeterminado - Varios micrófonos (Realtek(R) Audio)               |       |
|                                   |                                                                     |       |
|                                   | No, necesito ayuda. Sí, el audio funciona.                          |       |
|                                   |                                                                     |       |
|                                   |                                                                     |       |
|                                   |                                                                     |       |

4) Permitir cámara según Imagen.

| $\leftarrow \rightarrow G$ | 🔒 us.bbcollab.com/collab/ui/session/join/c8310b03c30544cfb7a661508b167d1a                                                                                                    | ■ ☆ 😩 |
|----------------------------|----------------------------------------------------------------------------------------------------|-------|
|                            | us.bbcollab.com quiere ×                                                                                                    |       |
|                            | Permitir Bloquear                                                                                                    |       |
|                            | 4                                                                                                    |       |
|                            | jEs m                                                                                                    |       |
|                            | Le mostraremos lo más de entorno de comunicación.                                                                                                    |       |
|                            | No tenemos permiso para al ceder a su micrófono ni a su cámara.                                                                                                    |       |
|                            | Verifique si su navegadar necesita permiso.                                                                                                    |       |
|                            | Importante: El navegador necesita acceso a su micrófono para<br>reproducir el audio, incluso si no desea hablar. Para escuchar a los<br>demôs en una sesión, permita que el navegador acceda a su<br>micrófono. |       |
|                            | Cancelar Más información                                                                                                    |       |

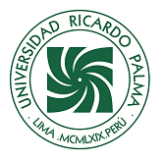

- 5) Hacer prueba de cámara en el BBC. (Según imagen)
- 6) Clic en el botón Si, el video funciona (una vez que ves tu rostro en la camara).

| ← → C  a us.bbcollab.com/collab/ui/session/join/c8310b03c90544cfb7a661508b | 167d1a                                                                    | ■ ¢                            |
|----------------------------------------------------------------------------|---------------------------------------------------------------------------|--------------------------------|
|                                                                            |                                                                           |                                |
|                                                                            |                                                                           | 2 Iniciar la grabación? Grabar |
|                                                                            | Prueba de video (2 de 2)                                                  |                                |
|                                                                            | ¡Sonria! ¡No se preocupe, nadie puede verlo aún!<br>¿Puede ver su rostro? |                                |
| Le                                                                         | 5                                                                         |                                |
|                                                                            | OBS-Camera 🔹                                                              |                                |
|                                                                            |                                                                           |                                |
|                                                                            | No, necesito ayuda. Si, el video funciona.                                |                                |
|                                                                            |                                                                           |                                |

• Si sale "Iniciar tutorial", click en más tarde.

| X 🔰 Sala 💿 X +                                                            |                                 | - 0                                                                                                    | ×                                                                                                    |
|---------------------------------------------------------------------------|---------------------------------|----------------------------------------------------------------------------------------------------|----------------------------------------------------------------------------------------------------|
| a us.bbcollab.com/collab/ui/session/join/5602004a8c784c14aaed019d8b8d240d | ■ Q ☆                           |                                                                                                    | :                                                                                                    |
|                                                                           |                                 |                                                                                                    | ×                                                                                                    |
|                                                                           |                                 |                                                                                                    |                                                                                                    |
|                                                                           |                                 |                                                                                                    |                                                                                                    |
|                                                                           |                                 |                                                                                                    |                                                                                                    |
|                                                                           |                                 |                                                                                                    |                                                                                                    |
|                                                                           |                                 |                                                                                                    |                                                                                                    |
| ¡Es momento de colaborar!                                                 |                                 |                                                                                                    |                                                                                                    |
| Le mostraremos lo más destacado de este valloso entorno de comunicación.  |                                 |                                                                                                    |                                                                                                    |
|                                                                           |                                 |                                                                                                    |                                                                                                    |
| iniciar tutonai                                                           |                                 |                                                                                                    |                                                                                                    |
| Más tarde<br>¡Bienvenido]                                                 |                                 |                                                                                                    |                                                                                                    |
| Usted es la única persona en la sala.                                     |                                 |                                                                                                    |                                                                                                    |
|                                                                           |                                 |                                                                                                    |                                                                                                    |
|                                                                           |                                 |                                                                                                    |                                                                                                    |
|                                                                           |                                 |                                                                                                    |                                                                                                    |
|                                                                           |                                 |                                                                                                    |                                                                                                    |
|                                                                           |                                 |                                                                                                    |                                                                                                    |
|                                                                           |                                 |                                                                                                    |                                                                                                    |
|                                                                           |                                 |                                                                                                    |                                                                                                    |
|                                                                           | <complex-block></complex-block> | <complex-block>I usbcollskom/colls/us/session/join/5602004a8c784c14aaed019d8b8d2d0          I usbcollskom/collsb/us/session/join/5602004a8c784c14aaed019d8b8d2d0             I usbcollskom/collsb/us/session/join/5602004a8c784c14aaed019d8b8d2d0             I usbcollskom/collsb/us/session/join/5602004a8c784c14aaed019d8b8d2d0             I usbcollskom/collsb/us/session/join/5602004a8c784c14aaed019d8b8d2d0             I usbcollskom/collsb/us/session/join/5602004a8c784c14aaed019d8b8d2d0             I usbcollskom/collsb/us/session/join/5602004a8c784c14aaed019d8b8d2d0             I usbcollskom/collsb/us/session/join/5602004a8c784c14aaed019d8b8d2d0             I usbcollskom/collsb/us/session/join/5602004a8c784c14aaed019d8b8d2d0             I usbcollskom/collsb/us/session/join/560204a8c784c14aaed019d8b8d2d0             I usbcollskom/collsb/us/session/join/560204a8c784c14aaed019d8b8d2d0             I usbcollskom/collsb/usbcollskom/collsb/usbcollskom/collsb</complex-block> | In the decision of the decision of the |

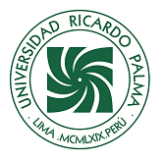

#### Paso 4.

#### Reconocimiento del Collaborate.

- 1. Menu de la sesión
- 2. Barra de Interacción
- 3. Panel de Collaborate

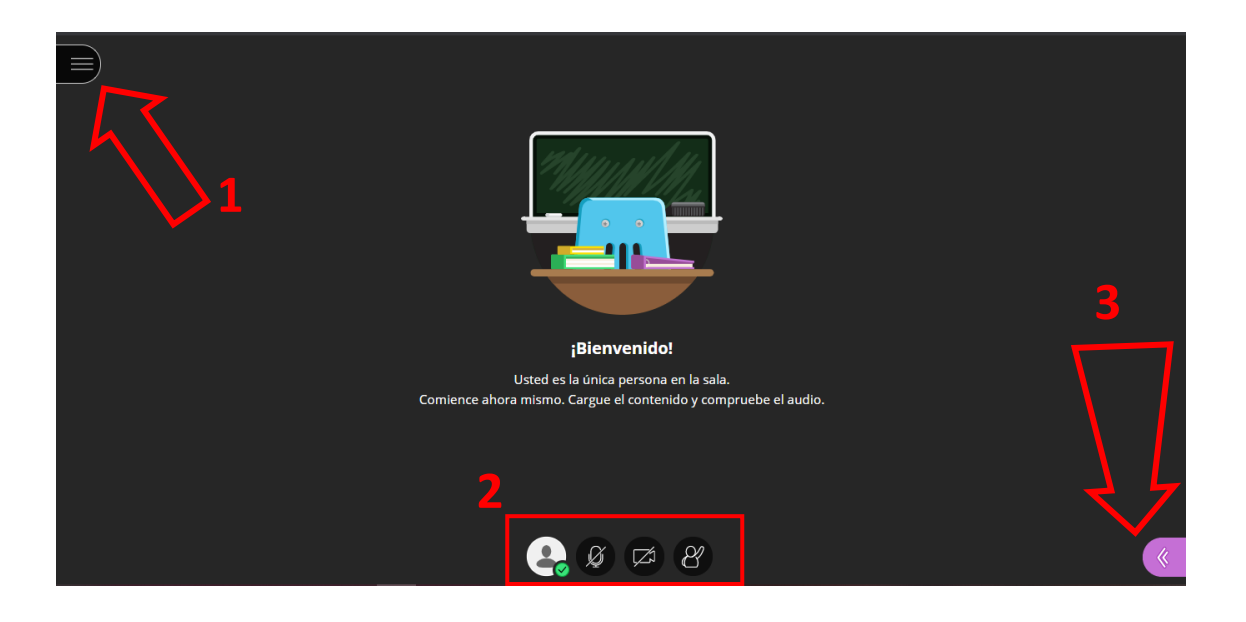

#### Paso 5.

1. Al hacer click en el "Menu de la Sesión" encontraras una serie de opciones según imagen.

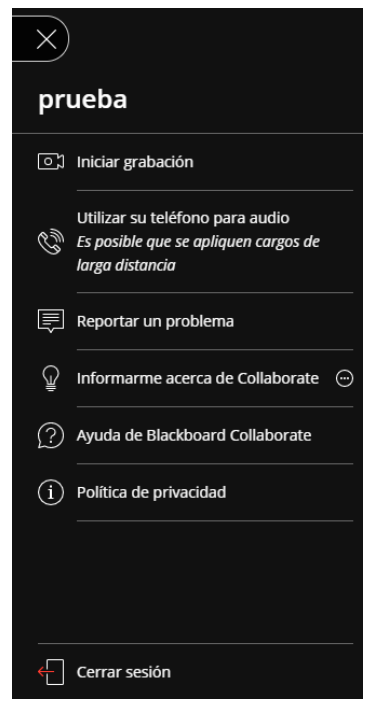

- Iniciar grabación: Como buena práctica se recomienda informar a los asistentes que se iniciará o finalizará la grabación de la sesión.
- <u>Utilizar el teléfono para audio</u>: en caso de problemas con el audio, podrá utilizar su teléfono móvil para el audio pero como indica se pueden aplicar cargos de la larga distancia.
- Informar un problema: Para reportar algún problema que se presente con el audio y video, etc..
- Informarse acerca de Collaborate: Información general sobre la plataforma.
- <u>Ayuda de Blackboard Collaborate</u>: Al hacer click nos envia a la página de ayuda oficial de Blackboard, donde podrá encontrar información sobre la plataforma y laayuda con respecto a ella.
- **Política de privacidad:** Al hacer click nos envia a la página donde encontraremos la declaración de privacidad del uso de la plataforma.
- Cerrar Sesión: Salir de la sesión una ves aya concluido la video conferencia.

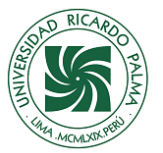

#### Paso 6.

- 2. En este apartado encontraras "la barra de interacción" la cual presenta las siguientes opciones de
  - <u>Mi estado y Ajustes</u>. Al hacer un clic observara, mis ajustes, calidad de conexión (*que se muestra en barras de colores*), Ausente, cerrar sesión, comentarios sobre sus estados (*Emoji*), planteos positivos o negativos.

| ŝ       | Juan Pérez<br>Moderador |                 |  |
|---------|-------------------------|-----------------|--|
| 0       | Ausente                 | 🗲 Cerrar sesión |  |
| Con     | nentarios               |                 |  |
| $\odot$ | Feliz                   | 🔅 Triste        |  |
| 8       | Sorprendido             | 😔 Confundido    |  |
| Ø       | Más rápido              | Más lento       |  |
| $\odot$ | De acuerdo              | 🔅 En desacuerdo |  |
|         |                         | <b>1</b>        |  |

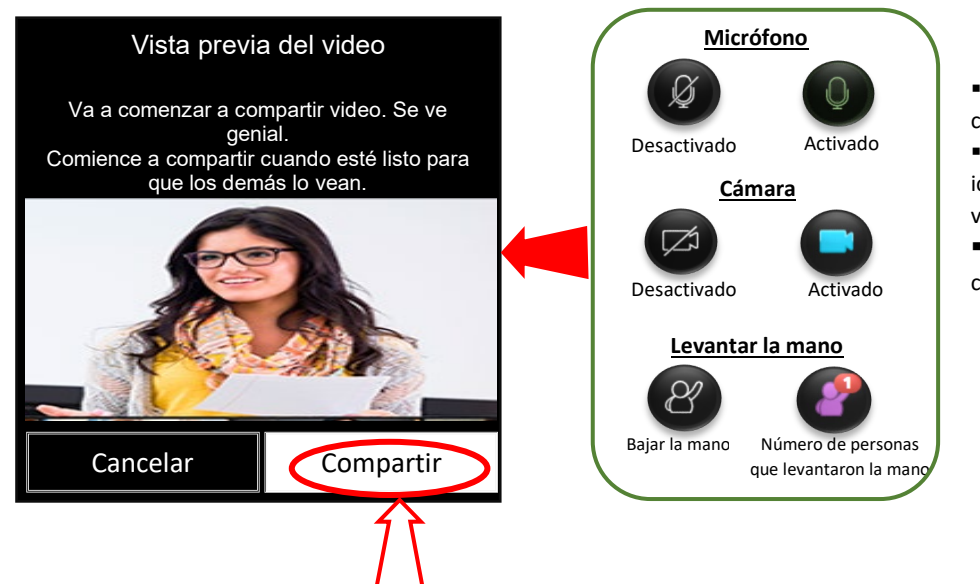

 Micrófono. Se activa con un clic.

• <u>Cámara.</u> Hacer clic en el icono de la cámara, se abrirá una vista previa, clic en compartir.

• <u>Levantar la mano.</u> Se activa con un clic.

#### Paso 7.

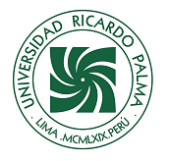

.

## Blackboard Collaborate

- Al hacer clic en el "Panel de Collaborate" se desplegará una pantalla donde verás los siguiente:
   <u>el Chat.</u> Para que puedas conversar con los invitados de la sala.
- haz clic en "Todos" o "Moderadores". (esto va a depender con quier quieres hablar en privado o con todos)

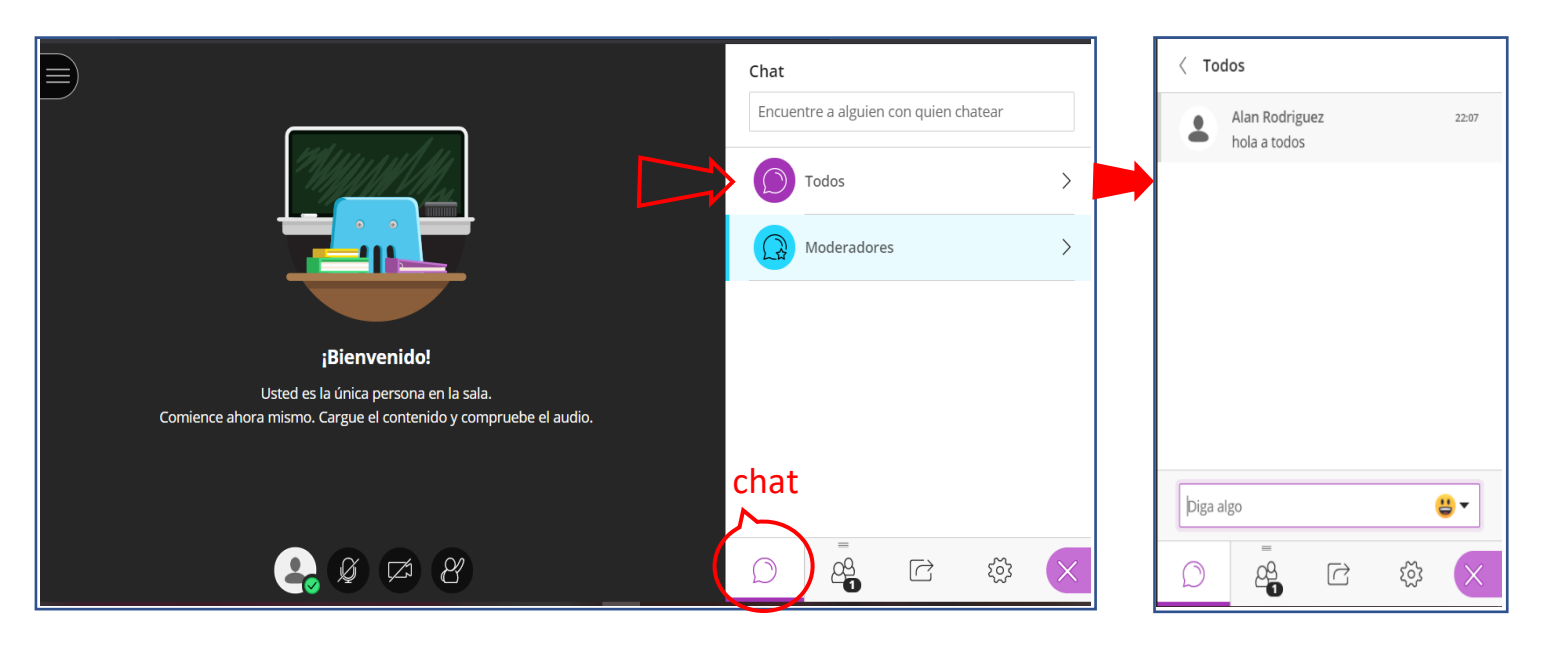

• Participantes. Podrás hacer clic y ver la lista de los asistentes que están en la videoconferencia.

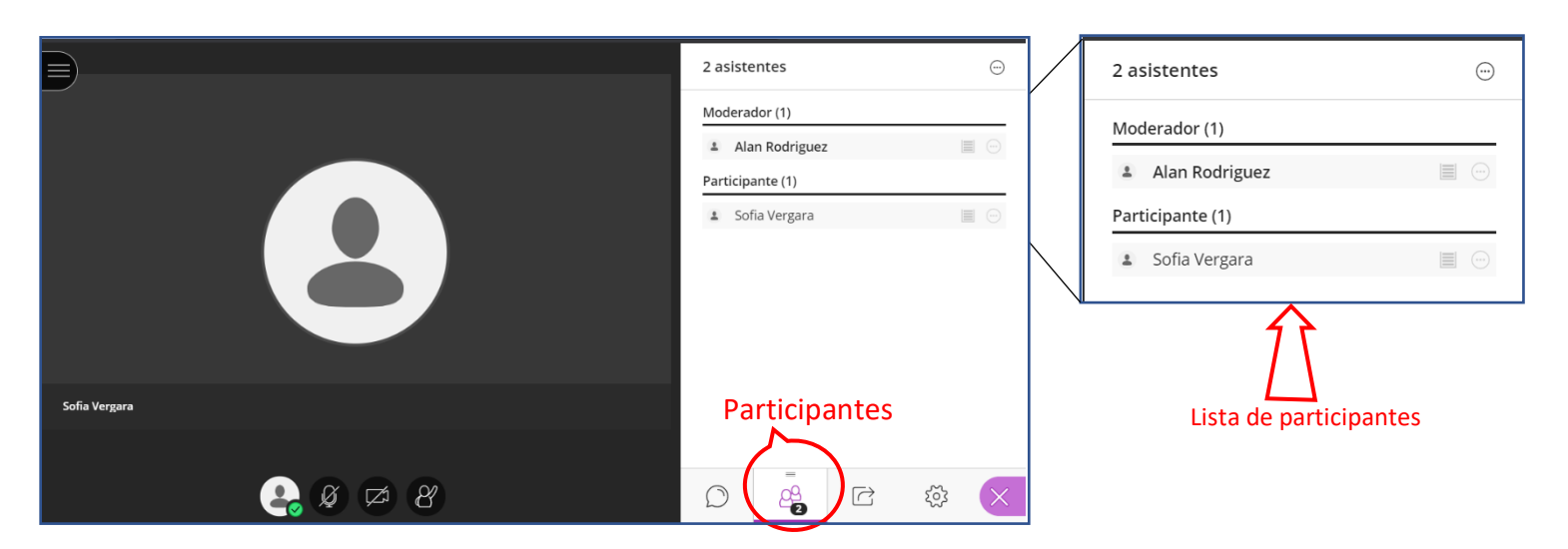

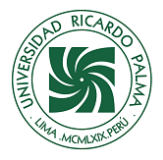

#### Paso 9.

En "Compartir contenido" tendrás las siguientes opciones de compartido.

a) Compartir archivos, como imágenes, PPTS o PDFS, en simultáneo. Debes seleccionar "Agregar archivos" con un click, elegir el elemento que vas a compartir y esperar que cargue la información.

| Compartir contenido                                      |                     | < Compartir archivos                                                                                                    | Abrir                                                                                                    | ×                                                       |
|----------------------------------------------------------|---------------------|----------------------------------------------------------------------------------------------------|----------------------------------------------------------------------------------------------------|---------------------------------------------------------|
| Contenido primario                                       | anco C<br>antalla B | Agregar archivos     Arrastre los archivos de imágenes, PowerPoint o     PDF. O bien, seleccione la opción para elegir     archivos. | <ul> <li>← → ▼ ↑  → Este equipo → Videos</li> <li>Organizar ▼ Nueva carpeta</li> <li>➡ Este equipo ↑</li> <li>➡ AnyDesk</li> <li>➡ Capturas</li> <li>➡ Videos</li> <li>♥ Descargas</li> <li>➡ Descargas</li> <li>➡ Videos</li> <li>▲ Mario Bunge_La ciencia.</li> </ul> | <ul> <li>♥ Ø Buscar en Vídeos</li> <li>■ ● Ø</li> </ul> |
| Compartir cámara Compartir archivos Contenido secundario | A >                 |                                                                                                    | Música                                                                                                    |                                                         |
| Interactuar                                              | ><br>tenido         | Compartir ahora                                                                                                    | Nombre: <u>Mario Bunge La ciencia.</u>                                                                                                    | Abrir Cancelar                                          |

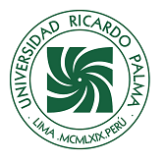

- (1). Esperamos que cargue y convierta.
- (2). cuando tu archivo ya esté listo haz clic en "Compartir ahora".
- (3). Posteriormente deberás hacer clic en la página uno para poder mostrarla en el espacio de colaboración.
- (4). Para "**dejar de compartir"** el contenido, haz clic en boton del lado derecho superior.

| < Compartir archivos                                                                                                    | < Compartir archivos                                                                                                    | 4                                                                                                    | O Nave    | egar diapositivas                                                                                                    |
|----------------------------------------------------------------------------------------------------|----------------------------------------------------------------------------------------------------|----------------------------------------------------------------------------------------------------|-----------|----------------------------------------------------------------------------------------------------|
| ⊕ Agregar archivos     Arrastre los archivos de imágenes, PowerPoint o     PDF. O bien, seleccione la opción para elegir     archivos.     Cargando     Mario Bunge_La cienciapdf     Cargando | Agregar archivos     Arrastre los archivos de imágenes, PowerPoint o     PDF. O bien, seleccione la opción para elegir     archivos.  Archivos de la sala principal      Mario Bunge_La cienciapdf | <text><section-header><text><text><text><text><text><text><text></text></text></text></text></text></text></text></section-header></text> | Seleccion | <section-header><section-header><text><section-header><section-header><section-header><section-header><section-header><section-header><section-header><section-header><section-header><section-header><section-header><section-header><section-header><section-header></section-header></section-header></section-header></section-header></section-header></section-header></section-header></section-header></section-header></section-header></section-header></section-header></section-header></section-header></text></section-header></section-header> |
|                                                                                                    | 2                                                                                                    | Mario Bunge_La cienciapdf (1/4)                                                                                                    | (02)      | Notes on home and                                                                                                    |
|                                                                                                    | Compartir ahora                                                                                                    | 💽 Ø 🖾 8                                                                                                    | D         |                                                                                                    |

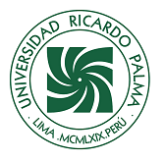

#### Paso 10.

- b) Compartir aplicación/Pantalla, te permitira elegir que quieres compartir la cual tienes tres opciónes:
   (1). Toda la pantalla. Hace referencia a compartir tu pantalla de tu pc en ese momento.
  - Clic en la pantalla que se muestra, si es video tienes que activar "compartir audio", clic en boton compartir, si deseas puedes dejar de compartir en boton que se muestra o ocultar el mensaje y dejar de compartir como en el paso 5.

(2). Ventana de la aplicación. Escoger lo que uno quiere compartir como ppts, word, explorador de windows, etc.., clic en boton compartir.

| Compartir tu pantalla compartir di contenido de lu pantalla Elige lo que quieres compartir, usbbcollab.com quiere compartir el contenido de lu pantalla. Elige lo que quieres compartir,                                                                                                    | Compartir contenido           |
|----------------------------------------------------------------------------------------------------|-------------------------------|
| Toda la pantalla Ventana de la aplicación Pestaña de Chrome Toda la pantalla Ventana de la aplicación Pestaña de Chrome                                                                                                    | Contenido primario            |
|                                                                                                    | Compartir pizarra en blanco   |
| Herramienta Recortes © prueba - Bb Collaborate                                                                                                    | Compartir aplicación/pantalla |
|                                                                                                    | Compartir cámara              |
| CULABORATE 999393620 - AnyOesk Escritorio                                                                                                    | Compartir archivos            |
|                                                                                                    | Contenido secundario          |
|                                                                                                    | Sondeos >                     |
| io Bunge_La cienciapdf - Adobe Acrobat Pro DC — 🛛 🗙                                                                                                    | Interactuar                   |
| o Edición Ver Ventana Ayuda<br>o Herramientas manual_videocomfe Mario Bunge_La cie × 🕐 🌲 Iniciar sesión                                                                                                    | Grupos de trabajo             |
| ☆�륨Q ® ❷ 1 /4 ▶ ᄳ ⊖ ⊕ 13% · ♥ ₱ ℓ ໕ ₺ ℓ ℓ                                                                                                    |                               |
|                                                                                                    | Compartir contenido           |
| Mario Bunge La ciencia. Su método y su filosofia                                                                                                    |                               |
|                                                                                                    |                               |
| Mario Bunge                                                                                                    |                               |
| La ciencia. Su método y su filosofía 👘 👘                                                                                                    |                               |
| ¿Qué es la ciencia?                                                                                                    |                               |
|                                                                                                    |                               |
|                                                                                                    |                               |
| 1. Introducción       Image: Solo están en el mundo, el hombre trata de entenderlo; y         Solore la base de su inteligencia imperfecta pero perfectible, del mundo, el hombre intenta       Image: Solore solore intenta         enseñorearse de él para hacerlo más confortable. En este proceso, construye un mundo       Image: Solore solore solore intenta         artificial: ese creciente cuerno de ideas llamado "ciencia" que puede caracterizarse competicatore conocimiento racional, si ll usbeolabcom está compartiendo la pantalla y el audio.       Dejar de compartir Ceutar edio |                               |
|                                                                                                    |                               |
|                                                                                                    |                               |
| II us.bbcollab.com está compartiendo la pantalla y el audio                                                                                                    | Dejar de compartir Ocultar    |

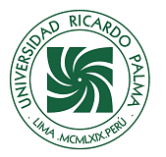

Compartir contenido

(3). Pestaña de Chrome. Podrás compartir una pestaña de tu navegador, si es un video de youtube, activar compartir audio, y clic en compartir, para dejar de compartir tiene dos formas boton derecho superior, (Paso 5), "boton interrumpir".

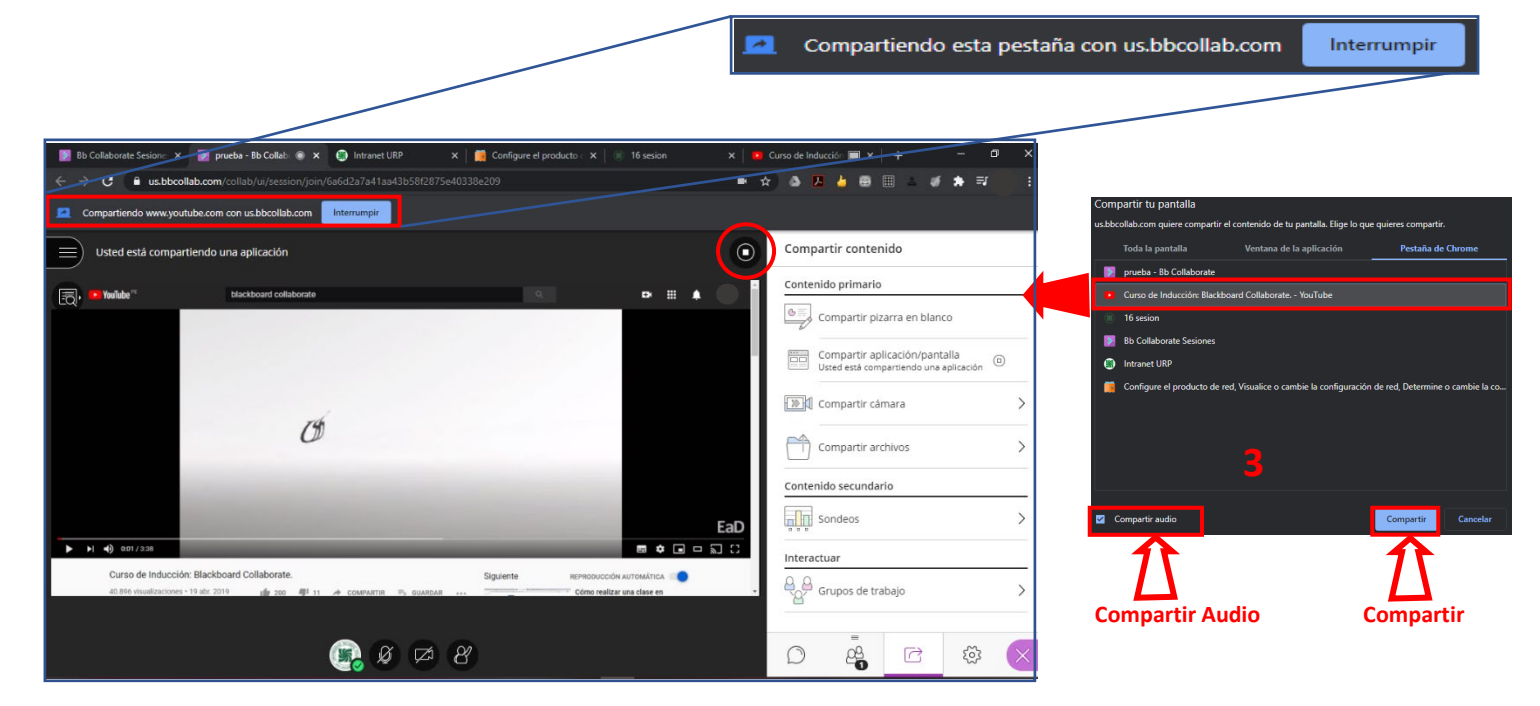

#### Paso 11.

c) Compartir pizarra en blanco, podrás mostrar un espacio para poder hacer anotaciones o dibujos a mano alzada a los asistentes. De igual manera, para "dejar de compartir" la pizarra, haz clic en cualquiera de los íconos de stop que se encuentran a la derecha de tu pantalla.

|                                                                                                    | Contenido primario                                  |
|----------------------------------------------------------------------------------------------------|-----------------------------------------------------|
|                                                                                                    | Compartir contenido                                 |
| bienvenidos a la capacitación                                                                                                    | Compartir aplicación/pantalla                       |
|                                                                                                    | Compartir archivos                                  |
| (in the second second s | Interactuar  Grupos de trabajo  Compartir contenido |
|                                                                                                    |                                                     |

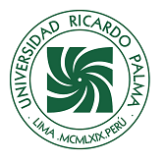

Tendrás varias opciones de anotación en el panel según la imagen como apuntes, puntero, lápiz, forma, texto.
 Y con el borrador podrás eliminar todas la anotaciones realizadas, ya sea en la pizarra o archivos compartidos.

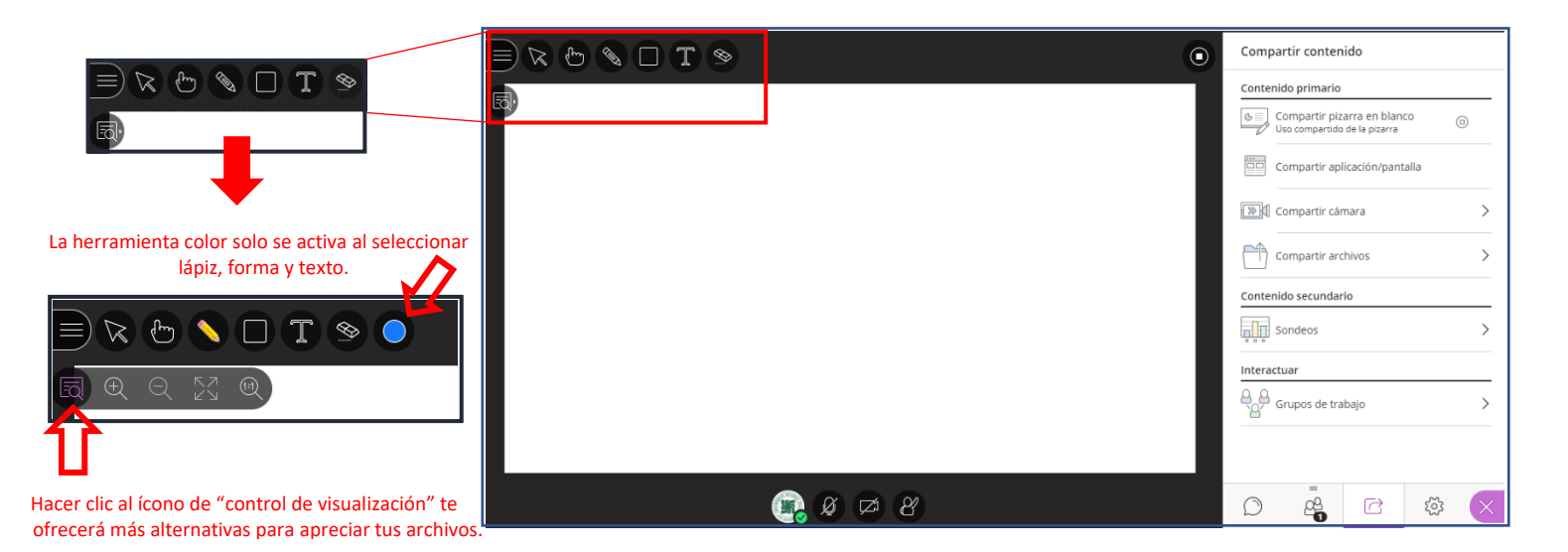

#### Paso 12.

Es importante "cerrar la sesión" de la aplicación para poder salir. Te saldrá un aviso que has abandonado la sesión y que ya puedes cerrar la ventana de tu navegador.

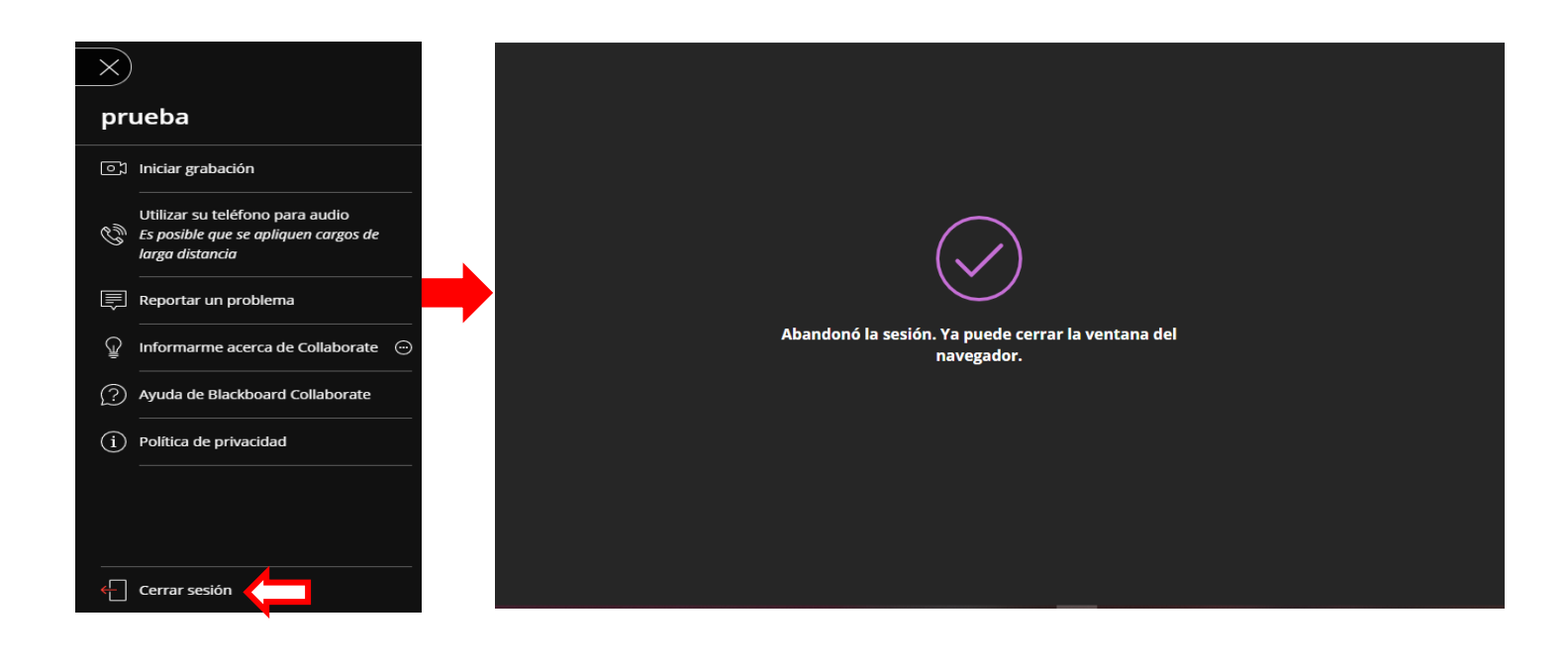